## **PORTAL COMUNICACIONES MASIVAS**

## Cómo recargar fondos a sus subcuentas – Exclusivo Para resellers

- 1. Ingrese a la plataforma
- 2. Seleccione el ícono de su perfil

| ŋ |                                                                              | Todos los canales ~                                                                                                    | TODAS LAS CUENTAS Este mes 🗸 |
|---|------------------------------------------------------------------------------|----------------------------------------------------------------------------------------------------|------------------------------|
| ර | CN<br>755,00 CP<br>Perf/del usuario<br>Configuración de la cuenta<br>Precios |                                                                                                    |                              |
|   |                                                                              | Rendimiento de todos los canales   O O O O O O O O O O O O O O O O O O O O O O O O O O O O O O O O O O O O O O O O O O O O O O O O O O O O O O O O O O O O O O O O O O O O O O O O O O O O O O O O O O O O O O O O O O O O O O O O O O O O O O O O O | 0,00 COP                     |
|   |                                                                              | Desglose por estado<br>0% 0% 0% 0% 0%<br>Entregado Rechazado(a) Pendiente Expirado                                                                                                    | 0%<br>No entregado(s)        |
|   | Cerrar sesión                                                                |                                                                                                    |                              |

- 3. Vaya a CONFIGURACIONES DE LA CUENTA
- 4. Vaya a la opción CUENTAS

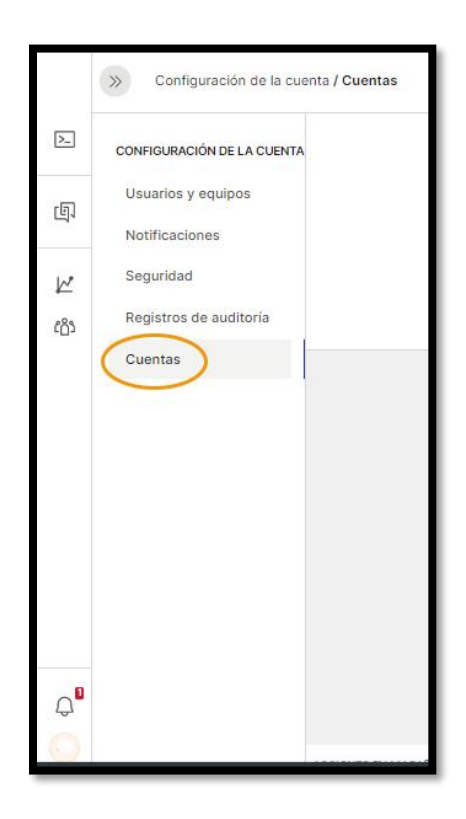

5. Busque en la lista, la subcuenta a recargar y haga clic en <u>Administrar fondos</u>

|   | NOMBRE DE CUENTA 🛦 | DUEÑO | ТІРО    | BALANCE     | ESTADO                         |
|---|--------------------|-------|---------|-------------|--------------------------------|
|   | Subcuenta 1        | S1    | Empresa | 1000 COP    | Habilitada 🦻 🖉 🔒 🌲 🚉           |
|   | Subcuenta 2        | S2    | Empresa | 10000 COP   | Habiiitada continistrar fondos |
| ۵ | Subcuenta 3        | S3    | Aliado  | 100000 COP  | Habilitada                     |
|   | Subcuenta 4        | S4    | Empresa | 1000000 COP | Habilitada                     |

6. Clic en el botón <u>SALDO</u> y vaya a la opción <u>AGREGAR</u>

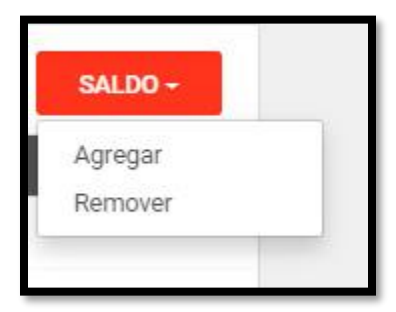

7. Escriba el monto a recargar sin puntos ni comas, Por ejemplo, para recargar cien pesos, escriba 100, escriba una descripción para la recarga y finalmente de clic sobre el botón AGREGAR SALDO

| AGREGAR SALDO             |             |               |  |  |  |  |
|---------------------------|-------------|---------------|--|--|--|--|
| CANTIDAD DE FONDOS EN COP | (*)         |               |  |  |  |  |
| 100                       |             |               |  |  |  |  |
| DESCRIPCIÓN (*)           |             |               |  |  |  |  |
| factura 123               | factura 123 |               |  |  |  |  |
|                           |             |               |  |  |  |  |
|                           | CANCELAR    | AGREGAR SALDO |  |  |  |  |
|                           |             |               |  |  |  |  |